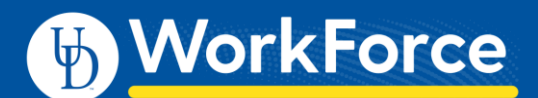

## Requesting Time Off and Cancelling Time Off

You can submit Time Off Requests (TORs), track the status of your requests, and view the history of past requests.

## To Request Time Off

1. From the Home Screen, select My Time Off. The Request List window appears.

| Create New Request        |            |            |              |
|---------------------------|------------|------------|--------------|
| Туре                      | Start D 🔺  | End Date   | Amount Reque |
| Time off - Dependent Sick | 06/16/2020 | 06/16/2020 | 4 Hours Paid |
|                           |            |            |              |

## 2. Select Create New Request.

| Create Time Off Request |                              |  |  |
|-------------------------|------------------------------|--|--|
| Time Off Type:          | Vacation                     |  |  |
| Dates:                  | 06/16/2020 😁 To 06/16/2020 😁 |  |  |
| Comments:               |                              |  |  |
|                         |                              |  |  |
|                         | Next                         |  |  |

- 3. Choose the type of time off from the drop-down list.
- 4. Enter the dates or use the calendar icons to select the dates of your time off.
- 5. If needed, enter a note about your request in the **Comments** field (this is optional).
- 6. Select **Next** to display the details of your time off request. You can make changes here if needed.

| Action | Date           | Pay Code | In Time | Out Time | Value     |
|--------|----------------|----------|---------|----------|-----------|
| - 🗶    | Mon 06/22/2020 | Vacation |         |          | 7.5 Hours |
| - 🗶    | Tue 06/23/2020 | Vacation |         |          | 7.5 Hours |
| Þ 🗶    | Wed 06/24/2020 | Vacation |         |          | 7.5 Hours |
| - 🗶    | Thu 06/25/2020 | Vacation |         |          | 7.5 Hours |
| - 🗶    | Fri 06/26/2020 | Vacation |         |          | 7.5 Hours |
| ommen  | ts             |          |         |          |           |
|        |                |          |         |          |           |
|        |                |          |         |          |           |
|        |                |          |         |          |           |

- You can click the **Insert** icon to add another row for the same date. This allows you to enter multiple Time Off Types for the same date if needed. Remember to adjust the hours for that day accordingly.
- 8. If exceptions (such as not enough banked leave time) prevent you from submitting, do one of the following:
  - Click the **Back** button to make changes
  - Click the **Delete** icon 본 , and then click **Update**

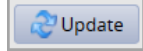

9. Click the **Submit** button to submit your request.

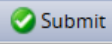

 Click OK to return to the Request List window. Your new request appears in the Request List window as "Pending" and your manager is notified by email.

| Current Past              |              |            |                  |         |
|---------------------------|--------------|------------|------------------|---------|
| Туре                      | Start Date 🔺 | End Date   | Amount Requested | Status  |
| Time off - Dependent Sick | 06/16/2020   | 06/16/2020 | 4 Hours Paid     | Pending |
| Time off - Vacation       | 06/22/2020   | 06/26/2020 | 37.5 Hours Paid  | Pending |

When your manager approves the request, the requested time is automatically posted to the appropriate time sheet. You will receive an email message when your manger approves or rejects your request.

## Cancelling a Time Off Request

You can cancel a time off request before or after it has been approved.

- 1. Go to My Time Off.
- 2. Select the request from the Current tab.

| View Request List                                                                    | 样 Cancel Request | 🧷 Edit Requ | est   |  |
|--------------------------------------------------------------------------------------|------------------|-------------|-------|--|
| Request Summary Sending<br>Collector of Dark Artefacts-Malfoy Manor-UD_STAFF_NEX (0) |                  |             |       |  |
| Date                                                                                 | Pay Code         | Value       |       |  |
| Tue 06/16/2020                                                                       | Dependent Sick   | 4.0         | Hours |  |

- 3. Click **Cancel Request** to withdraw your request. The **Reason for Cancellation** window appears.
- 4. Enter your reason for the cancellation (optional).
- 5. Select **Cancel Request**. The **My Time Off** window appears again, showing the status of the request as cancelled.